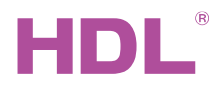

# M/AG40B.1

Мотор жалюзи KNX

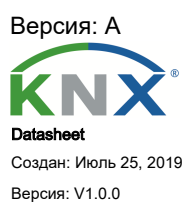

Перевод: Март 16, 2022

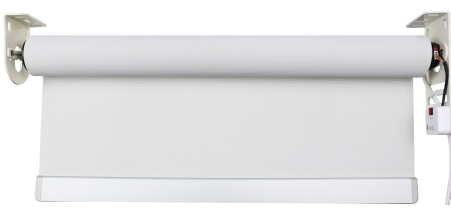

Рис. 1. Мотор жалюзи KNX

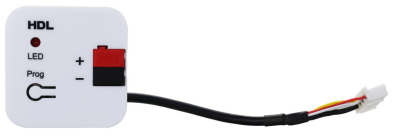

Рис. 2. Модуль подключения

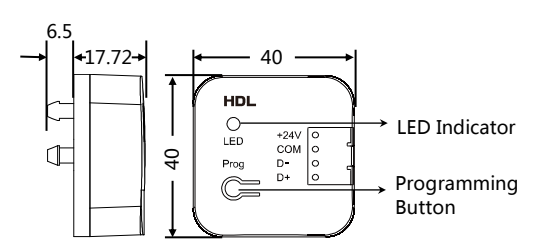

Рис. 3. Габариты - Модуль подключения

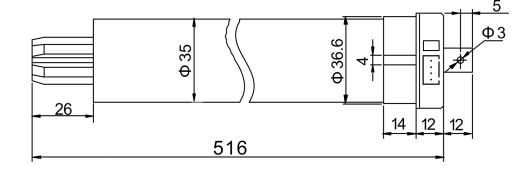

Рис. 4. Габариты - Привод Вид сбоку

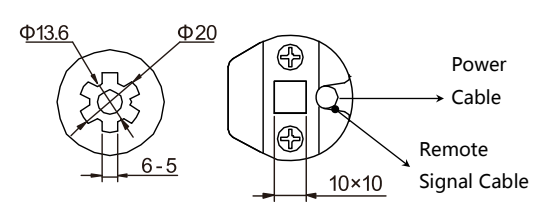

Рис. 5. Габариты - Привод вид снизу

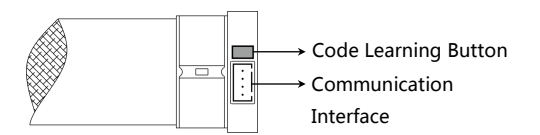

## Overview

Мотор жалюзи KNX (см. рис. 1 и 2) управляет движением жалюзи вверх/вниз, движением вверх/вниз до заданного процентного положения, получая сигнал KNX.

Его особенности включают в себя:

Автоматическое измерение хода и поддержка предварительной настройки предельных точек

Позволяет управлять движением шторы вверх/вниз, остановкой и процентным движением вверх/вниз, а также поддерживает реакцию на состояние (движение вверх/вниз, остановка, процентное движение вверх/вниз и т. д.)

- Включите короткое перетаскивание, чтобы запустить двигатель
- Направление вращения двигателя можно установить вперед или назад.
- Функция предустановленного положения, всего доступно 4 предустановленных положения
- Контроль безопасности: контролируйте положение занавеса в соответствии с сигналом ветра, дождя, мороза и поддерживает восстановление состояния при включении после сбоя питания.

Автоматическое управление: управляйте положением шторы в соответствии с погодным состоянием, обогревом, сигналом охлаждения.

- Функция управления сценой
- Работа в принудительном положении
- Функция сохранения при выключении питания
- Защита от перегрева

#### Компоненты и работа

Габаритные размеры — рис. 3–5

Компоненты — рис. 3 и 6

Кнопка программирования/светодиодный индикатор (коммуникационный модуль):

Нажмите кнопку, индикатор загорится красным, двигатель перейдет в режим программирования.

Кнопка обучения коду (Motor): для обучения коду дистанционного управления. Подробную

информацию см. в руководстве пользователя пульта дистанционного управления

Коммуникационный разъем (двигатель): для подключения к модулю KNX и настройки через ETS.

## Установка

- 1. Установите монтажный кронштейн на двигатель жалюзи.
- 2. Установите коммуникационный модуль на монтажный кронштейн.
- 3. Закрепите двигатель жалюзи с монтажным кронштейном на стене с помощью винтов.

#### Примечания

Программирование — этот двигатель соответствует стандарту KNX и может быть настроен только через ETS.

программное обеспечение

- НЕ добавляйте смазку в двигатель.
- Обеспечьте безопасность компонентов, не разбивайте и не роняйте какие-либо детали.

## Предостережения

- Установка и ввод в эксплуатацию устройства должны выполняться HDL или организацией, назначенной HDL. При планировании и
- строительстве электроустановок необходимо учитывать соответствующие директивы, правила и стандарты соответствующей страны.
- Устройство должно быть установлено в распределительной коробке с DIN-рейкой. HDL не несет ответственности за все последствия,

вызванные установкой и подключением проводов, которые не соответствуют этому документу.

- Пожалуйста, не разбирайте устройство самостоятельно и не меняйте компоненты, иначе это может привести к механическому
- повреждению, поражение электрическим током, пожар или телесные повреждения.

Пожалуйста, обратитесь в наш отдел обслуживания клиентов или специализированные агентства для технического обслуживания.

Гарантия не распространяется на неисправность изделия, вызванную самостоятельной разборкой.

- Не допускается превышение диапазона.
- ВНИМАНИЕ! Опасность поражения электрическим током. Для обесточивания оборудования перед обслуживанием может
- потребоваться более одного выключателя.

Маркировка на устройстве, показанная ниже, должна использоваться для обозначения того, что устройство предназначено для использо вания с медным проводом. Маркировка должна быть разборчивой, буквы высотой не менее 2,4 мм. «Использовать только медный провод», «Только медный провод» или эквивалентную формулировку, или маркировку, содержащую оба символа в качестве иллюстраций.

#### Содержание упакоки

Мотор жалюзи KNX\*1 / Модуль подключения\*1 / Монтажный кронштейн\*1 / Техническая документация\*1

## Технические характеристики

| Базовая информация                                       |                                               |  |  |  |
|----------------------------------------------------------|-----------------------------------------------|--|--|--|
| Рабочее напряжение                                       | 21-30V DC                                     |  |  |  |
| Рабочий ток                                              | 6mA/30V DC                                    |  |  |  |
| Метод подключения                                        | KNX                                           |  |  |  |
| Выходное напряжение                                      | AC220-240V (50Hz)                             |  |  |  |
| Канал выхода                                             | 0.9A                                          |  |  |  |
| Диаметр кабеля KNX терминала                             | 0.6-0.8mm                                     |  |  |  |
| Момент вращения двигателя                                | 3N.m                                          |  |  |  |
| Скорость вращения двигателя                              | 22rpm                                         |  |  |  |
| Внешняя среда                                            |                                               |  |  |  |
| Рабочая температура                                      | -5°C~45°C                                     |  |  |  |
| Рабочая относительная влажность                          | ≤90%                                          |  |  |  |
| Температура хранения                                     | -20°C~60°C                                    |  |  |  |
| Относительная влажность хранения                         | ≤93%                                          |  |  |  |
| Характеристики                                           |                                               |  |  |  |
| Габариты                                                 | φ35×528(mm) (см. рис. 5)                      |  |  |  |
| Bec                                                      | 1224g (Приводг) + 20g (Модуль подключения )   |  |  |  |
| Используемые материалы                                   | Сталь (привод) + пластик (модуль подключения) |  |  |  |
| Установка                                                | Настенное крепление                           |  |  |  |
| Рейтинг изоляции                                         | E                                             |  |  |  |
| Рабочая система                                          | S2-3min                                       |  |  |  |
| Рейтинг защиты (в соответствии с стандартом<br>EN 60529) | IP44                                          |  |  |  |

#### Наименование и содержание опасных веществ в продуктах

|           | Опасные вещества |                  |               |                      |                                        |                                                  |
|-----------|------------------|------------------|---------------|----------------------|----------------------------------------|--------------------------------------------------|
| Компонент | Свинец<br>(Pb)   | Меркурий<br>(Hg) | Кадий<br>(Cd) | Хром VI<br>(Cr (VI)) | Полибромированные<br>бbфенилы<br>(PBB) | Полибромированные<br>дифиниловые эфирь<br>(PBDE) |
| Пластик   | ο                | o                | o             | 0                    | 0                                      | 0                                                |
| Элементы  | o                | o                | o             | o                    | -                                      | -                                                |
| Винты     | o                | o                | o             | ×                    | -                                      | -                                                |
| Припой    | ×                | o                | o             | o                    | -                                      | -                                                |
| Плата     | ×                | o                | o             | o                    | o                                      | 0                                                |
| IC        | o                | o                | o             | o                    | ×                                      | ×                                                |
| Стекло    | o                | ο                | o             | o                    | 0                                      | 0                                                |

Символ "-" указывает на то, что опасные вещества не содержится

Символ "о" указывает на то, что содержание опасных веществ во всех однородных материалах ниже предельного требования , указанного в стандарте IEC62321-2015.

Символ "х" указывает на то, что указывает на то, что содержание опасных веществ во всех однородных

компонентов выше предельного требования , указанного в стандарте IEC62321-2015.

## KNX Распиновка

| KNX | KNX Кабель |
|-----|------------|
| +   | Красный    |
| -   | Черный     |

Техническая поддержка

E-mail: support@hdlautomation.ru

Website: https://www.hdlautomation.ru

©Copyright by HDL Automation Co., Ltd. All rights reserved. Specifications subject to change without notice.